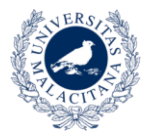

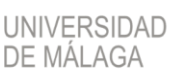

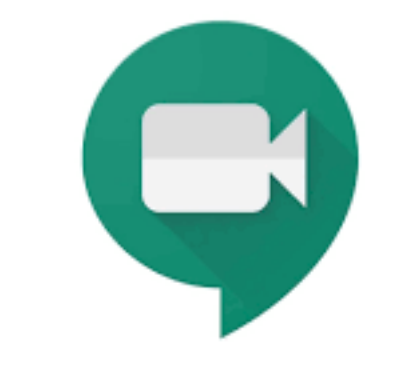

# **GOOGLE MEET**

# Conexión de Campus Virtual UMA a Google Hangouts Meet

Herramienta para Teledocencia

Conjunto de ayudas a la docencia virtual en la Universidad de Málaga

www.evlt.uma.es soporte@evlt.uma.es

20/04/2020 10:55

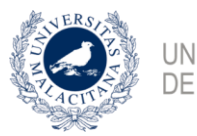

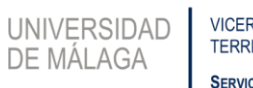

## Tabla de Contenido

| Conexión de Campus Virtual UMA a Google Hangouts Meet                     | 2 |
|---------------------------------------------------------------------------|---|
| Activación de los servicios de Google Apps para la UMA                    | 2 |
| Creación de la sala virtual (reunión) en Google Hangouts Meet             |   |
| Obtención de la dirección web (hipervínculo) de la sala virtual (reunión) | 7 |
| Colocación de un enlace a la "reunión" en tu asignatura de Campus Virtual | 7 |
| Extensiones de Google Meet para Chrome                                    | 9 |
| Google Meet Grid View                                                     | 9 |
| Nod Reactions                                                             |   |
| Asistencia en Meet                                                        |   |
|                                                                           |   |

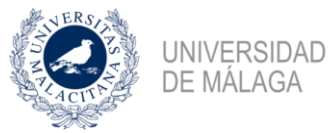

## Conexión de Campus Virtual UMA a Google Hangouts Meet

Este documento explica detalladamente como iniciar una sala virtual de videoconferencia (Google Meet lo llama "reunión") y poner un enlace a esa sala en tu asignatura de Campus Virtual, mediante los siguiente pasos:

- 1) Activación de los servicios de Google Apps para la UMA.
  - Hay que esperar un tiempo tras la activación hasta que Google admite tu cuenta UMA.
- 2) Creación de la sala virtual (reunión) en Google Hangouts Meet
- 3) Obtención de la dirección web (hipervínculo) de la sala virtual (reunión).
- 4) Colocación de un enlace a la "reunión" en tu asignatura de Campus Virtual para que los estudiantes puedan llegar fácilmente a dicha "reunión".

#### Activación de los servicios de Google Apps para la UMA

Esto solo hay que hacerlo una vez.

Si ya activaste los servicios de Google Apps para la UMA **no es necesario que los vuelvas a activar** cada vez que vas a crear una "reunión".

El Servicio Central de Informática (SCI), para facilitar la situación extraordinaria debida al COVID-19, ha activado los servicios de Google a todo el PDI, así que es probable que no necesites este paso.

Hay que esperar un tiempo tras la activación hasta que Google admite tu cuenta UMA.

Tienes que activar el servicio de Google Apps UMA para que puedas usar Google Hangouts Meet con tu identficador xxx@uma.es y tu contraseña correspondiente. Solo así podrás obtener todas sus posibilidades.

En un navegador web (Google Chrome, Mozilla Firefox, Apple Safari o Microsoft Edge) ve a la página web de la UMA, en <u>https://www.uma.es</u> y **pulsa en Iniciar sesión > Mis datos en DUMA**.

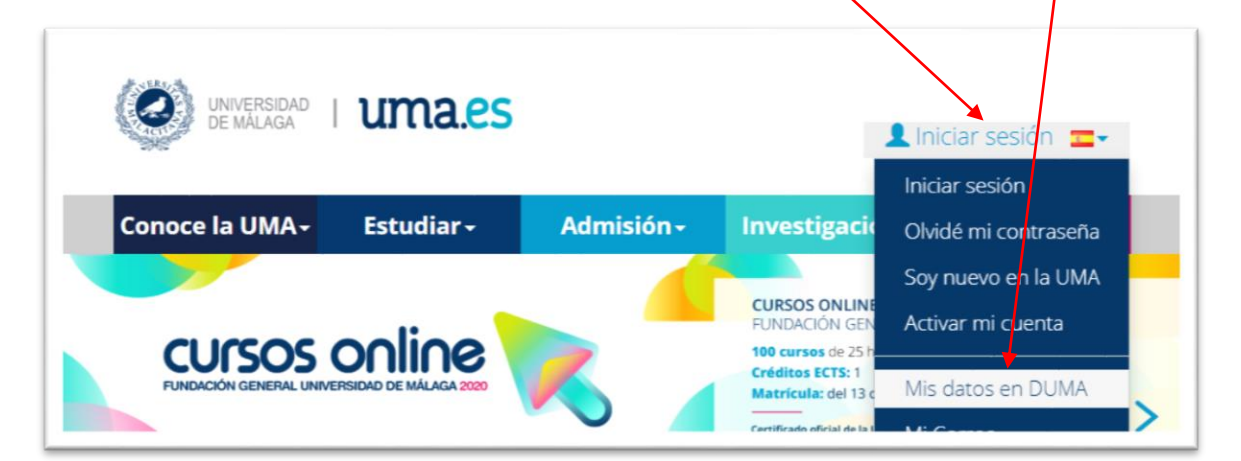

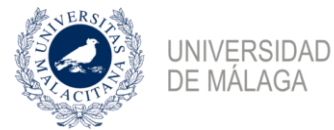

Tras identificarte en iDUMA llegarás a la página de tus datos en DUMA, donde encontrarás la sección "Servicios" y dentro de ella tendrás que **pulsar sobre "Google Apps"**.

| Servicios       |                             |
|-----------------|-----------------------------|
|                 |                             |
| •               |                             |
| Google App      | s 🖌                         |
| Configuración d | le opciones de Google Apps. |

Lee las condiciones de uso y acéptalas **pulsando el botón "He leído y acepto las condiciones de uso"** que está al tras las condiciones.

| o he aceptado las condiciones |
|-------------------------------|
|                               |

Tras pulsar el botón, tendrá el siguiente aspecto (con otra fecha, claro):

| Condiciones aceptadas el 19-03-2020 | No acepto las condiciones |
|-------------------------------------|---------------------------|
|                                     |                           |

Activa el servicio **pulsando en el botón "Activar servicio"** que está en la siguiente sección de la página web, titulada "Activación del servicio".

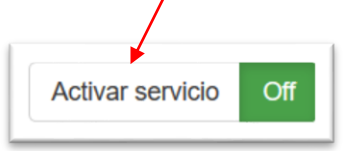

El servicio queda activado cuando el botón tome el siguiente aspecto:

| Servicio activo | Desactivar servicio |
|-----------------|---------------------|
|                 |                     |

En la sección "Servicios disponibles" marca los servicios (aplicaciones) de Google que quieras utilizar con la cuenta de la UMA. **NO marques Gmail excepto si quieres leer tu correo UMA con Gmail.** Puedes dejar las opciones que trae por defecto, que son las que se muestran en la imagen.

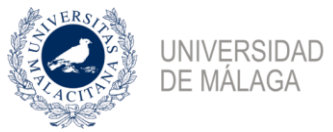

| Servicios disponibles       | Gmail<br>Para recibir el correo de la UMA en Gmail.                                            |
|-----------------------------|------------------------------------------------------------------------------------------------|
| 31                          | ☑ Calendar<br>Para poder utilizar el servicio de Google Calendar.                              |
|                             | Docs Para poder utilizar documentos compartidos o editar documentos desde cualquier ubicación. |
|                             | Drive Para poder utilizar almacenamiento de Google desde cualquier ubicación.                  |
| ara acceder a cualquiera de | los servicios de Google Apps, haga clic sobre el logo del servicio deseado.                    |
|                             | Guardar                                                                                        |
|                             |                                                                                                |

Pulsa el botón "Guardar".

#### Creación de la sala virtual (reunión) en Google Hangouts Meet

Conectate a Google Meet escribiendo la siguiente dirección en tu navegador web. Recuerda que Google Hangouts Meet solo es compatible con los navegadores web Google Chrome, Mozilla Firefox, Apple Safari o Microsoft Edge (últimas versiones).

#### meet.google.com

Ahora tienes que **asegurarte de que estás accediendo con tu cuenta @uma.es**. Si ya has utilizado el navegador web para usar algún servicio de Google con una cuenta, aparecerá en la esquina superior derecha un **círculo con la inicial o foto del usuario**. Si no has utilizado ningún servicio de Google con ese navegador web, aparecerá en la esquina superior derecha un **enlace** "Acceder".

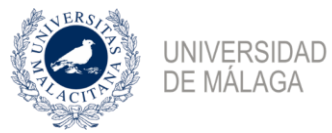

Si no es tu cuenta @uma.es pulsa el "círculo con la inicial o la foto" y después "Cambiar de cuenta", o pulsa "Acceder" si lo que aparece es el enlace "Acceder".

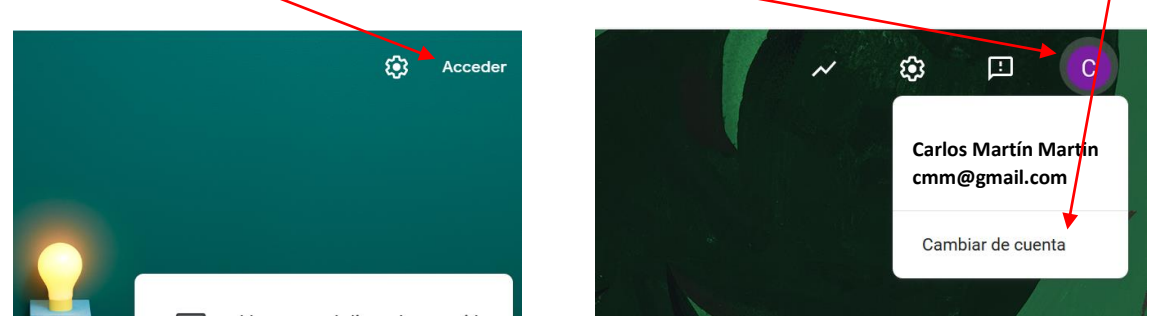

Verás que te aparece el formulario de identificación de iDUMA. Utiliza tu dirección email ...@uma.es y la contraseña para identificarte.

Llegarás a una página donde aparece el siguiente botón. Pulsa el botón "Iniciar o unirse a una reunión".

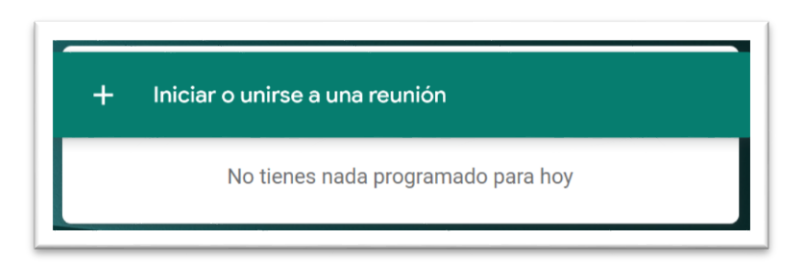

Ahora puedes darle nombre a la reunión mediante un "apodo", aunque no es necesario, porque Google le asignará un código único. Si creaste la sala hace tiempo y recuerdas su apodo o su código puedes escribirlo para volver a usar la misma sala (reunión). **Pulsa el botón "Continuar"**.

|                                                                                                    | _      |
|----------------------------------------------------------------------------------------------------|--------|
| Iniciar o unirse a una reunión X                                                                                         |        |
| Introduce el apodo o código de la reunión. Si quieres iniciar una<br>reunión, escribe un apodo o deia el campo en blanco |        |
|                                                                                                    | unirs  |
|                                                                                                    |        |
|                                                                                                    | ies na |
| Continuar                                                                                                    |        |
|                                                                                                    |        |

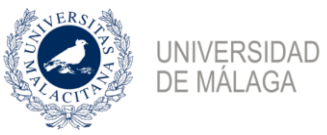

En la página a la que llegarás podrás ver:

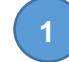

Solicitud de utilizar tu micrófono. Acéptala. Luego podrás activ ar o desactivar tu micrófono. También tendrás que aceptar la solicitud de uso de tu cámara.

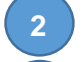

Botón para activar/desactivar el micrófono.

Botón para activar/desactivar la cámara.

| C Meet    | ¿Va a permitir a <b>meet.goo</b> y<br>Micrófono para compartir:<br>Microphone (Realtek High<br>Recordar esta decisión | gle.com usar su micrófono?<br>Definition Audio) | c <b>om</b> ma.es<br>Cambiar de cuenta            |
|-----------|----------------------------------------------------------------------------------------------------|-------------------------------------------------|---------------------------------------------------|
|           | Permitir                                                                                                    | <u>N</u> o permitir                             |                                                   |
|           |                                                                                                    | ¿Todo listo                                     | o para unirte?<br><sup>a llegado nadie</sup>      |
| La cámara | a se está iniciando                                                                                                   | Unirme ahora                                    | + Mostrar                                         |
| 2         | ₽ <b>□</b> 3 ;                                                                                                    | Otra:                                           | s opciones<br>ono para hablar y escuchar el audio |

#### Pulsa el botón "Unirme ahora".

¡Enhorabuena! ¡Ya has creado la sala virtual o reunión!

El fondo se ve negro porque la cámara está desactivada. Fíjate en el botón en rojo en la parte inferior. Cuando actives la cámara prodrás (y podrán) verte en la zona negra, que será reemplazada por la imagen que capte la cámara.

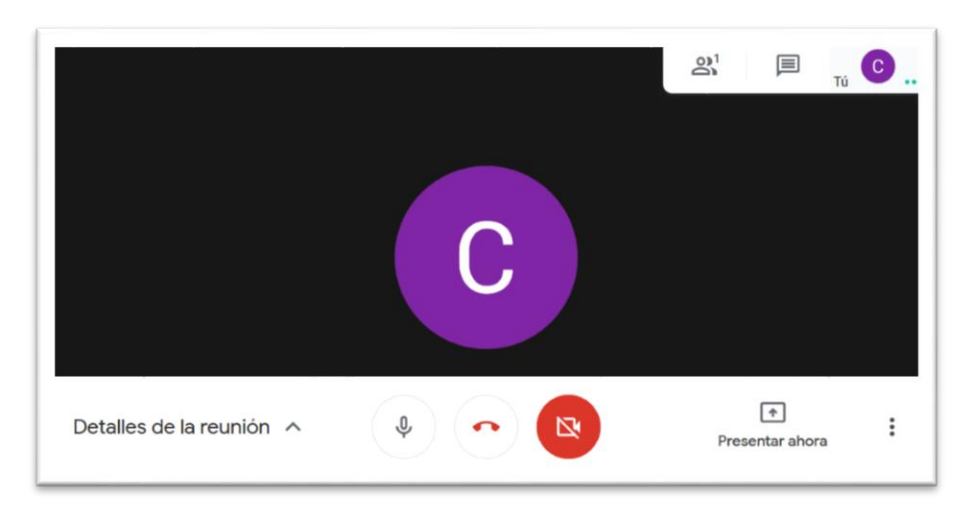

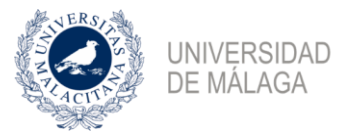

#### Obtención de la dirección web (hipervínculo) de la sala virtual (reunión).

**Pulsa en "Detalles de la reunión",** que está abajo a la izquierda. Aparecerá una ventana similar a la que se muestra, desde donde puedes copiar la **dirección web de la reunión**, seleccionando con el ratón y copiando. La parte de la dirección tas la barra "/" es el **código de la reunión**, que en esta imagen aparece un poco tachado.

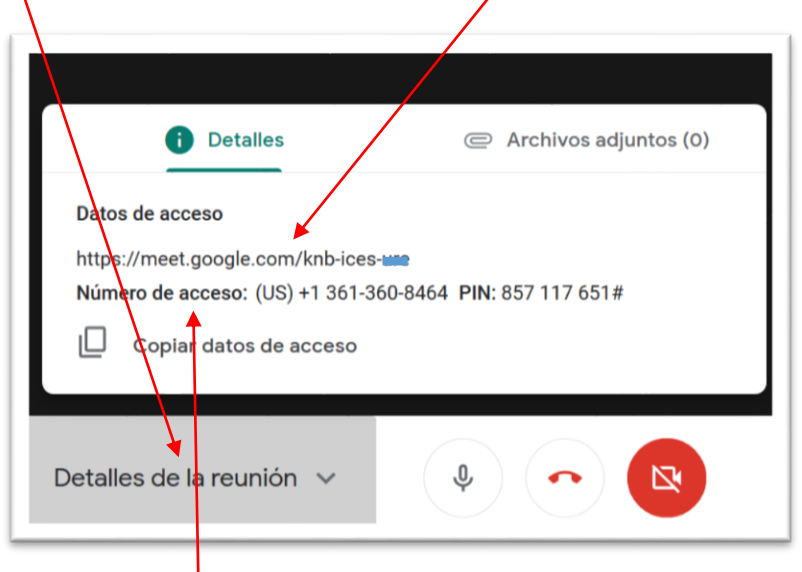

**Observación:** Se informa que en los datos de acceso que se facilitan a los alumnos para unirse a la reunión aparece un <u>número</u> de acceso que conlleva tarificación internacional si hace uso de él. Si se facilita este dato a los alumnos, puesto que es una opción para unirse a la reunión, se recomienda que lo pongan en su conocimiento.

#### Colocación de un enlace a la "reunión" en tu asignatura de Campus Virtual.

Para que los estudiantes puedan conectarse a la reunión necesitan conocer el código de la reunión o, simplemente, pulsar algún enlace con la dirección web de la reunión, así que hay que poner esa dirección en la asignatura en Campus Virtual de alguna forma.

Una forma sencilla es poner un enlace (URL) en la página principal de la asignatura.

#### PASOS: Activar edición > Añadir una actividad o un contenido > seleccionar URL > Añadir

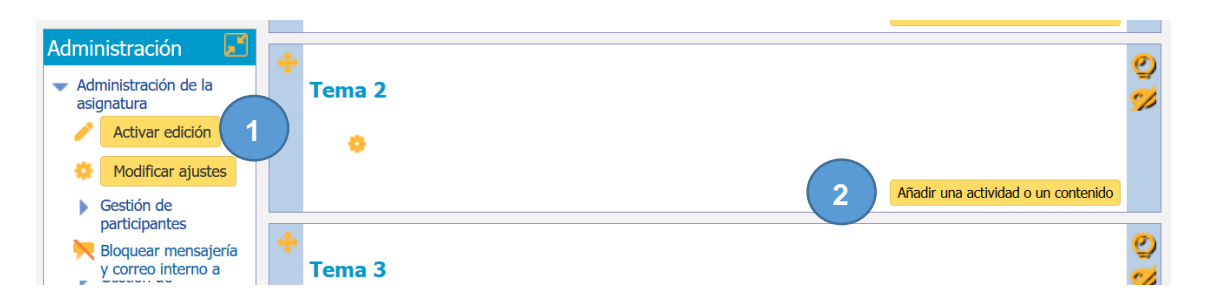

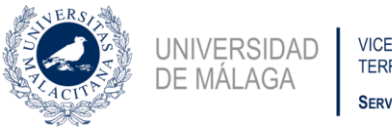

#### VICERRECTORADO DE EMPRESA, TERRITORIO Y TRANSFORMACIÓN DIGITAL Servicio de Enseñanza Virtual y Laboratorios Tecnológicos

| Añadir ur   | na acti          | vidad o un contenido                                                                        | X |
|-------------|------------------|---------------------------------------------------------------------------------------------|---|
| SIETTE Quiz | ^                | El contenido de tipo URL permite que el                                                     |   |
| Taller      |                  | profesor pueda proporcionar un enlace web<br>como contenido en la asignatura. Todo lo       |   |
| Tarea       |                  | que esté disponible gratuitamente en línea,                                                 |   |
| Wiki        |                  | como documentos o imagenes, puede ser<br>enlazado; la URL no tiene por qué ser la           |   |
| CONTENIDOS  |                  | página principal de un sitio web. La dirección<br>URL de una página web en particular puede |   |
| Archivo     |                  | ser copiada y pegada por el profesor, o bien,                                               |   |
| Carpeta     |                  | seleccionar una URL desde un repositorio,                                                   |   |
| Etiqueta    |                  | como Flickr, YouTube o Wikimedia<br>(dependiendo de qué repositorios estén                  |   |
| Libro       |                  | activados en Campus Virtual). Hay distintas                                                 |   |
| Página      |                  | o abierta en una nueva ventana, y otras                                                     |   |
|             |                  | opciones avanzadas como entregar el<br>nombre de un estudiante a la dirección URL           |   |
|             | <b>∨</b><br>adir | Cancelar                                                                                    |   |

PASOS: Escribir nombre > escribir descripción > pegar dirección web de la reunión > elegir "Nueva ventana" en "Mostrar" > Pulsar botón "Guardar cambios y volver a la página principal de la asignatura"

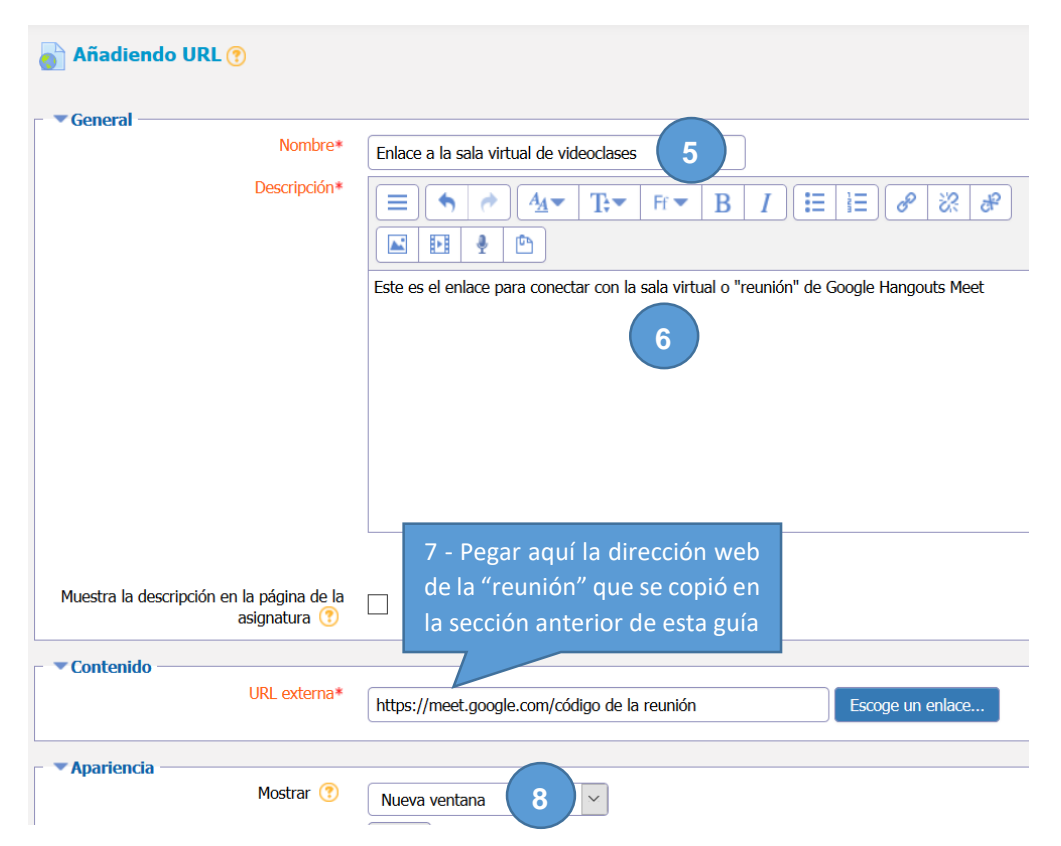

Ahora todos los participantes de la asignatura de Campus Virtual podréis entrar a la sala virtual (reunión) de Meet pulsando el enlace que acabas de crear en la página principal de la asignatura.

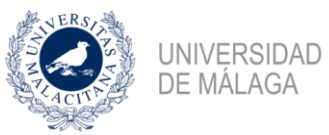

### Extensiones de Google Meet para Chrome

Mientras Google no incorpore de forma nativa ciertas funcionalidades a su herramienta Meet puedes instalar en tu navegador Google Chrome las siguientes extensiones que harán tu vídeoclase un poco más llevadera.

Aunque las extensiones han sido creadas específicamente para Google Chrome, también es posible que puedas utilizarlas en otros navegadores compatibles con la misma y que estén basados en Chromium como, por ejemplo, el nuevo Microsoft Edge.

Las extensiones afectarán sólo a aquellos asistentes de una sala de reunión que las hayan instalado previamente.

#### Google Meet Grid View

Te permite mostrar en tu pantalla, en forma de parrilla, las cámaras de todos los asistentes de la sala a la vez.

Para instalar esta extensión sigue los siguientes pasos:

Entra en el siguiente enlace desde tu navegador Google Chrome: https://chrome.google.com/webstore/detail/google-meet-gridview/bjkegbgpfgpikgkfidhcihhiflbjgfic Pulsa en el botón Añadir a Chrome. chrome.google.com/webstore/detail/google-meet-grid-view/bjkegbgpfgpikgkfidhcihhiflbjgfic chrome web store Inicio > Extensiones > Google Meet Grid View Google Meet Grid View Añadir a Chrome Ofrecido por: stgnola.org ★★★★ 339 Accesibilidad 2.5.000.000+ usuarios Pulsa en el botón Añadir extensión. × ¿Quieres instalar "Google Meet Grid View"? Puede: Leer y modificar tus datos en meet.google.com Cancelar Añadir extensión

**Nota:** Añadir la extensión no implica que se vaya a manipular algún dato tuyo. Sólo se está dando permiso para que se pueda cambiar el aspecto de tu vídeoclase.

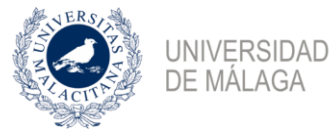

Ya tienes instalado en tu navegador Google Chrome la extensión Google Meet Grid View.

Una vez dentro de la sala de reunión, en la parte superior derecha verás ahora el siguiente botón en forma de **parrilla**.

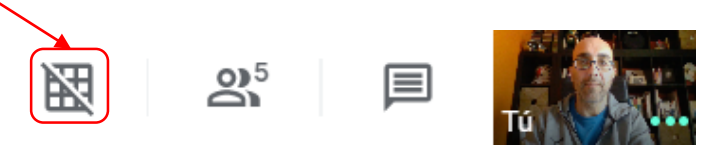

Por defecto el botón aparece tachado, es decir, la visualización en forma de parrilla está desactivada, pero pulsando en el botón la activarás y se abre un menú con varias opciones a marcar, pues no son excluyentes.

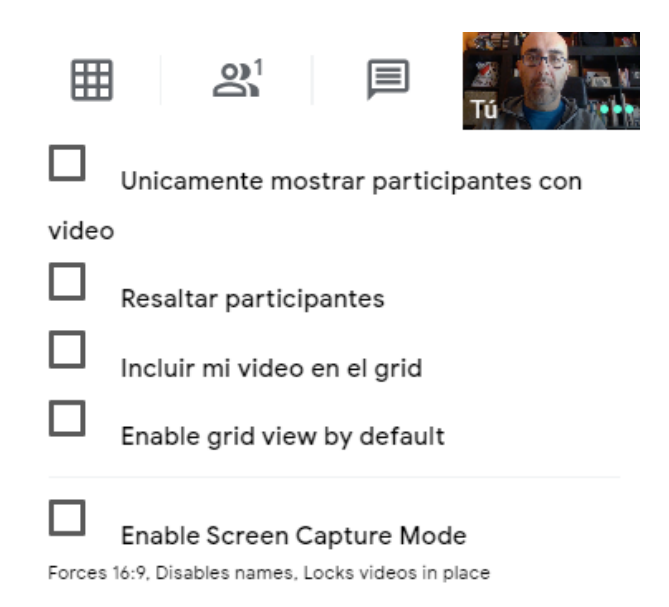

Las opciones anteriores, si las marcas, realizan lo siguiente:

- Únicamente mostrar participantes con vídeo: te mostrará en la parrilla a los participantes que en esos momentos tengan activado su vídeo.
- **Resaltar participantes**: te resaltará a los participantes cuando tomen la palabra con un marco azul para que sepas en todo momento quién está interviniendo.
- Incluir mi video en el grid: incluirá tu vídeo también en la parrilla.
- Enable grid view by default: tendrás activada la visualización en modo parrilla cada vez que entres en una sala de reunión.
- Enable Screen Capture Mode: Presenta los vídeos de la parrilla en un formato panorámico. Esta opción te desmarca las opciones *Únicamente mostrar participantes con vídeo* y *Resaltar participantes* si las tuvieras seleccionadas.

En la imagen siguiente, puedes ver el aspecto que presenta el interfaz de Google Meet cuando tienes activado la visualización de los participantes en una parrilla.

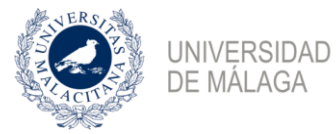

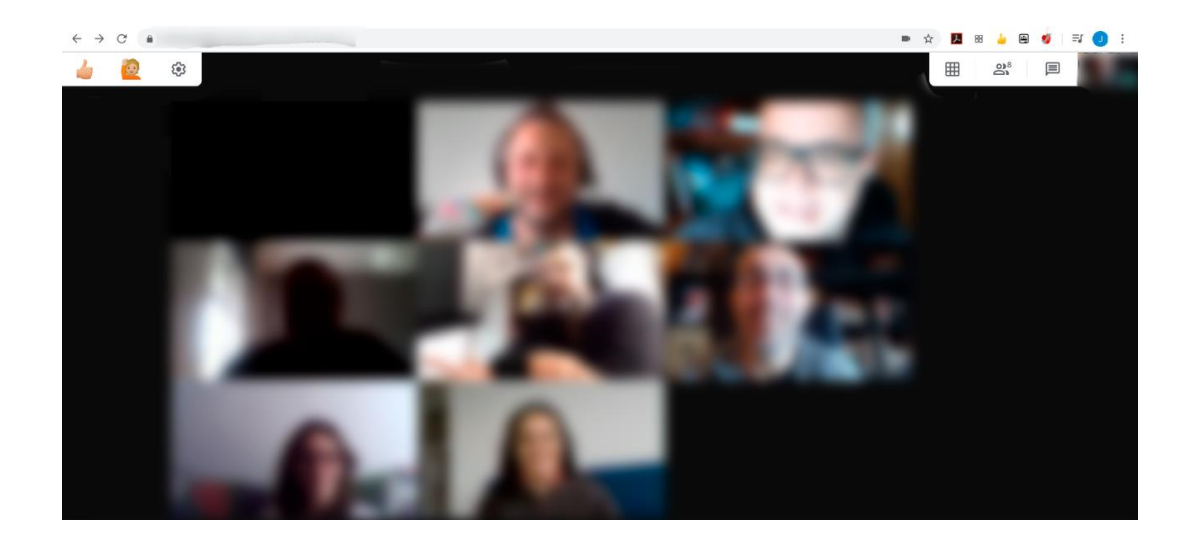

#### Nod Reactions

Te permite expresar reacciones y levantar la mano para pedir el turno de palabra. Esta extensión, aparte de tenerla instalada tú para ver estas reacciones, la deben tener instalada tus alumnos, que son los que verdaderamente la utilizarán en una vídeoclase.

Para instalar esta extensión sigue los siguientes pasos:

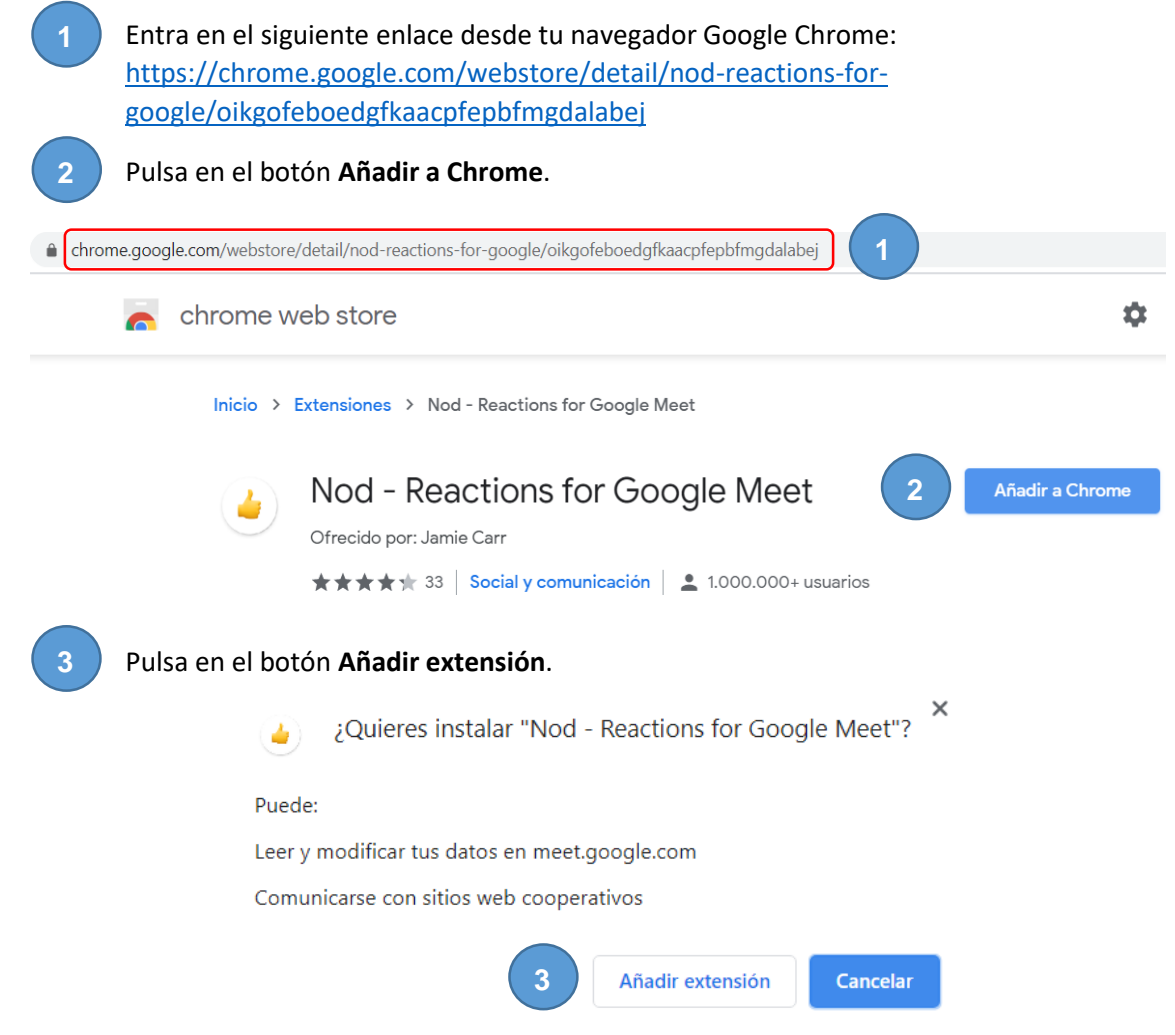

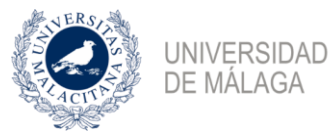

**Nota:** Añadir la extensión no implica que se vaya a manipular algún dato tuyo. Sólo se está dando permiso para que se pueda cambiar el aspecto de tu vídeoclase.

Ya tienes instalado en tu navegador Google Chrome la extensión Nod Reactions.

Una vez dentro de la sala de reunión, en la parte superior izquierda verás ahora los siguientes botones.

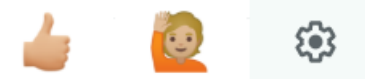

Si pulsas el botón de la mano se abre el siguiente menú de emoticonos.

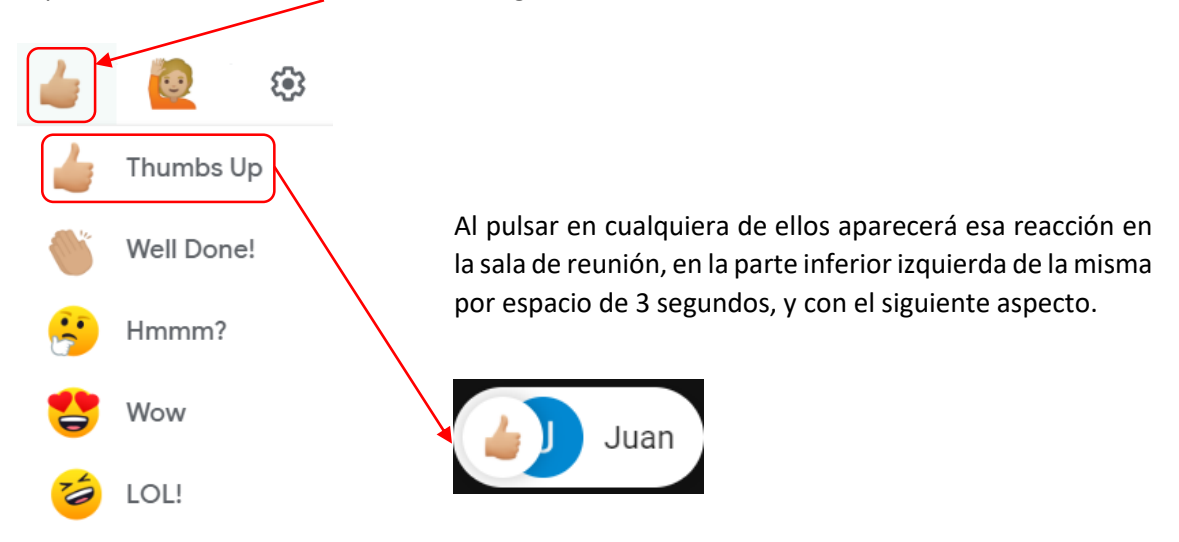

Si pulsas el botón de **levantar la mano** se notifica esa acción en la parte inferior izquierda de la sala de reunión, permaneciendo en ese lugar hasta que cualquier asistente en la sala la elimine pulsando sobre ella.

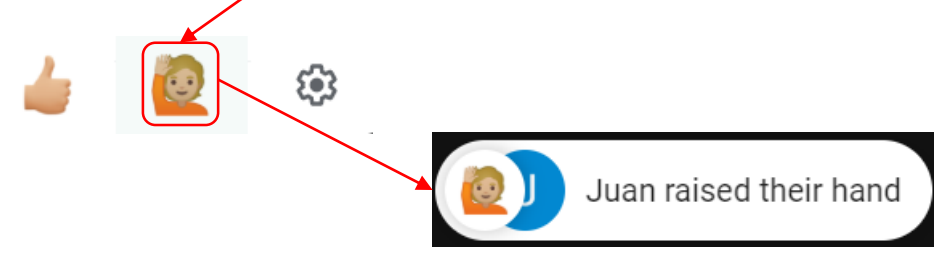

Si pulsas el botón de la **rueda dentada** podrás configurar esta extensión. Las opciones que presenta son las siguientes:

- Cambiar el color de la piel, excepto para los emojis.
- Visualizar tu nombre en formato largo o abreviado.
- Permitir recibir o no las notificaciones.
- Reportar al creador de la extensión algún problema o sugerencia.
- Ver ayuda para esta herramienta.

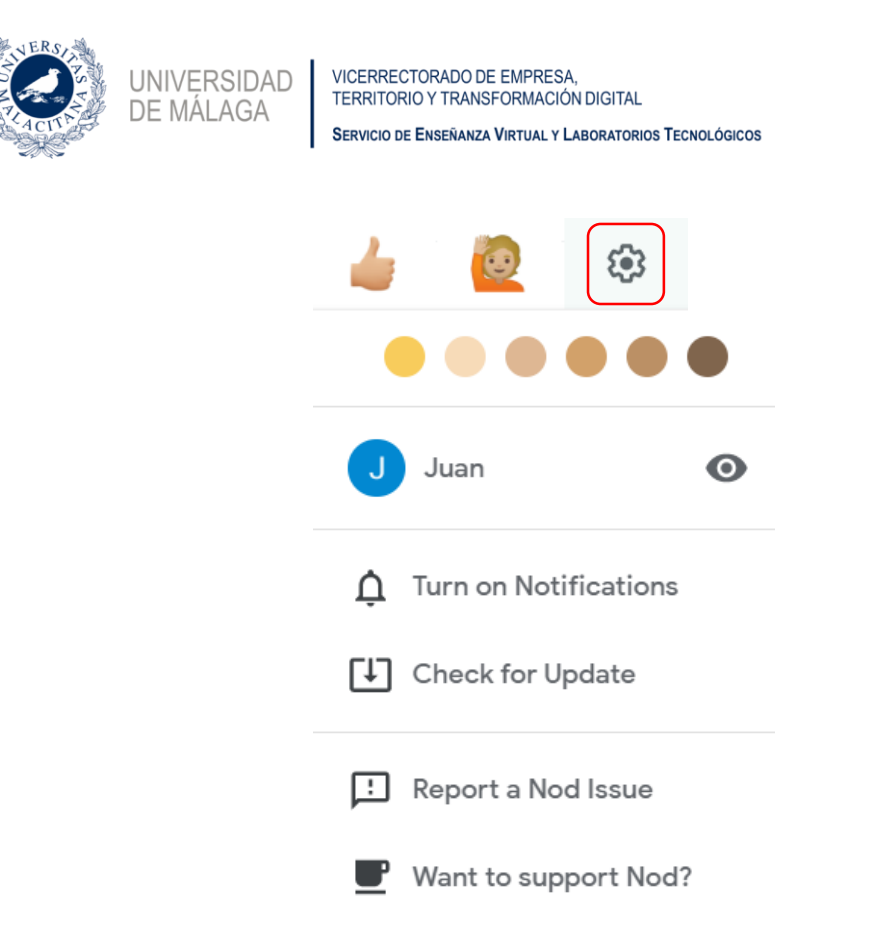

#### Asistencia en Meet

Te permite pasar lista de asistencia en una vídeoclase guardando esos datos en una hoja de cálculo (Google Sheet) en tu Google Drive.

Para instalar esta extensión sigue los siguientes pasos:

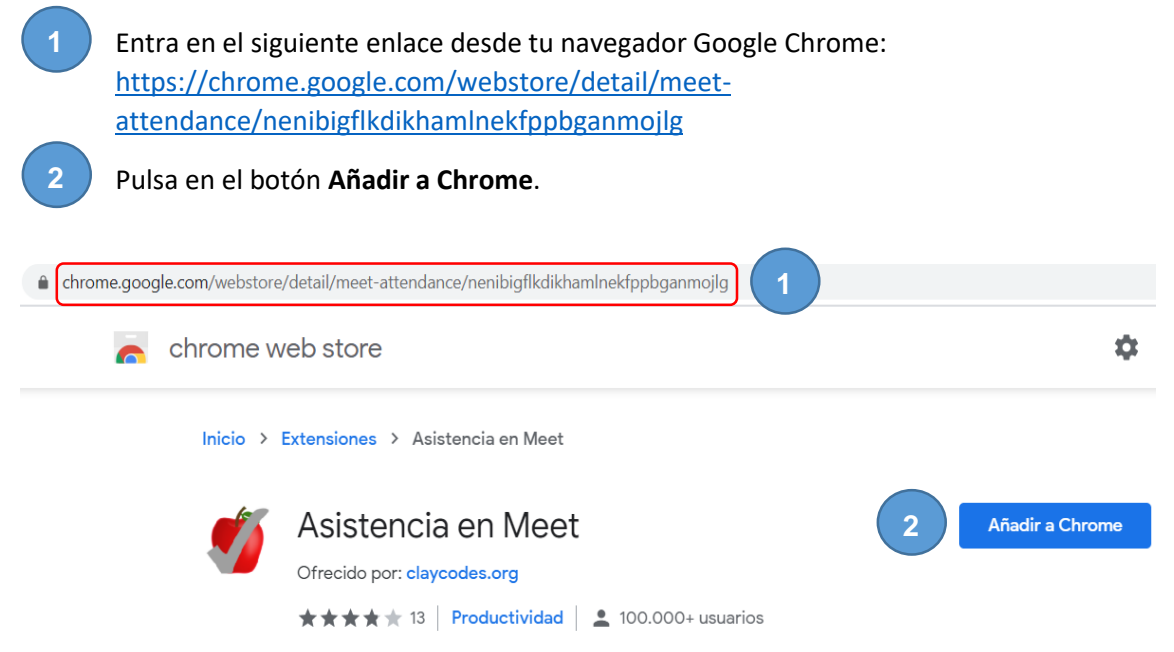

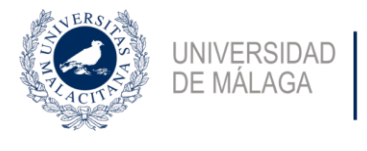

×

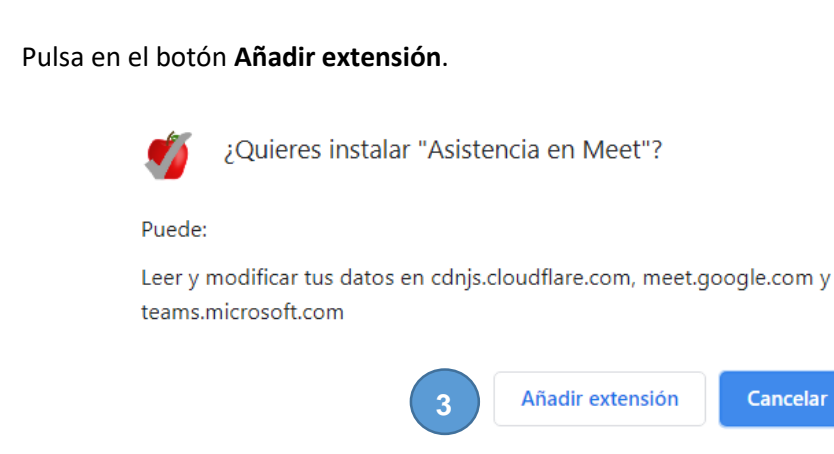

**Nota:** Añadir la extensión no implica que se vaya a manipular algún dato tuyo. Sólo se está dando permiso para que se pueda cambiar el aspecto de tu vídeoclase.

Ya tienes instalado en tu navegador Google Chrome la extensión Asistencia en Meet.

Una vez dentro de la sala de reunión, en la parte superior derecha verás ahora los siguientes botones. Pulsa en el icono de las **personas** que hay en la reunión.

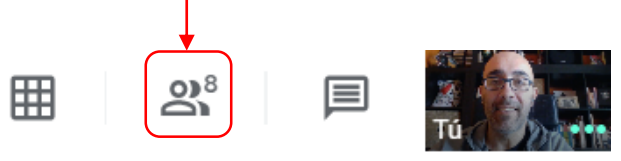

Y ahora se desplegará justo a la derecha de la sala de reunión una ventana con todos los asistentes de la sala y también con los siguientes botones en su parte superior. Posiciona el cursor en el botón de **Asistencia** y verás los botones que aparecen justo debajo

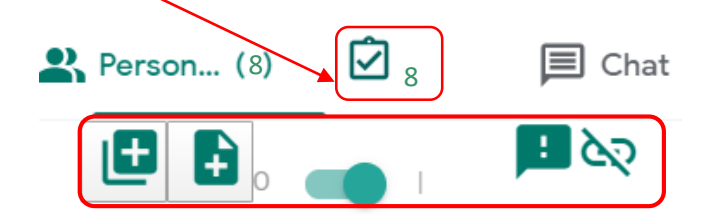

Estos botones tienen las siguientes funcionalidades:

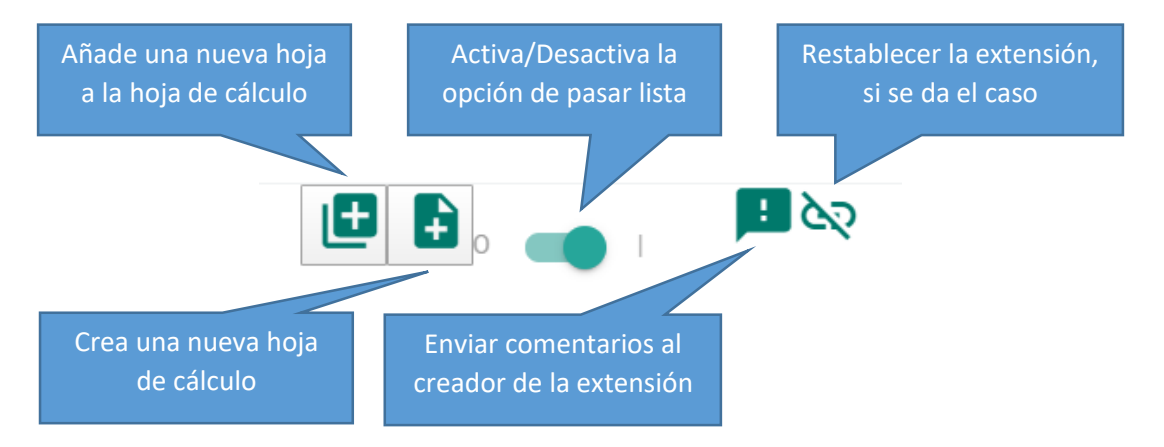

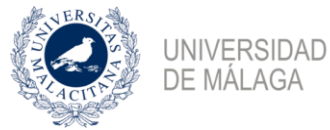

2. Pulsa en

Para pasar la lista de asistencia sigue estos pasos:

1. Elige si quieres guardar las asistencias en Google Drive usando tu cuenta iDUMA o tu cuenta personal de Google. Luego, acepta los permisos. Esto sólo se hace la primera vez.

| G                                                                                                    | Inicia | ar sesión con Google                     |  |
|----------------------------------------------------------------------------------------------------|--------|------------------------------------------|--|
|                                                                                                    |        |                                          |  |
|                                                                                                    |        | Selecciona una cuenta                    |  |
|                                                                                                    |        | para ir a Meet Attendance                |  |
|                                                                                                    | J      | Juan Miguel Godinez Campos<br>jgc@uma.es |  |
|                                                                                                    | 0      | Usar otra cuenta                         |  |
| el botón (                                                                                                    | Crear  | una nueva hoja de cálculo.               |  |
| Selecciona una cuenta   para ir a Meet Attendance   Juan Miguel Godinez Campos   jgc@uma.es   Usar otra cuenta   el botón Crear una nueva hoja de cálculo.   a ventana en la que te estás y vuelve a entrar pulsando en el | 0      |                                          |  |

3. Salte de la botón Personas.

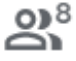

4. Pulsa en el botón Asistencia.

A continuación, se abrirá en tu navegador la hoja de cálculo con las asistencias.

|    | Meet Attend          | dance    | 2020    | )-4  | -16   | 14:0        | )6 |
|----|----------------------|----------|---------|------|-------|-------------|----|
| E  | Archivo Edita        | r Ver    | Inser   | tar  | For   | mato        | )  |
|    |                      | 100% 👻   | €       | %    | .0.   | .0 <u>0</u> | 1  |
| fx | 1                    |          |         |      |       |             |    |
|    | А                    | В        |         |      | С     |             |    |
| 1  | 4/16/2020 14:7:0     |          |         |      |       |             |    |
| 2  | https://meet.google. | com/xxx  | -xxxx-x | xx?a | authu | ser=1       | L  |
| 3  | Aver Wignet Control  | ( Camp   | a (* 4  |      |       |             |    |
| 4  | Angel                |          |         |      |       |             |    |
| 5  | Angel Anice Doming   | pant Nag | -       |      |       |             |    |
| 6  | Compan (2) Robal     |          |         |      |       |             |    |
| 7  | Arms Antonio Luigue  | Lagran   |         |      |       |             |    |
| 8  | part processo        |          |         |      |       |             |    |
| 9  | Maria Victoria Corpo | Carried  |         |      |       |             |    |
| 10 | NAME OF BRIDE        |          |         |      |       |             |    |
| 11 |                      |          |         |      |       |             |    |

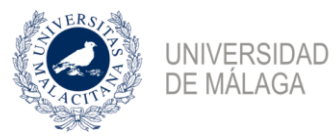

Para la siguiente ocasión que vayas a pasar lista, en vez de crear otra hoja de cálculo nueva (es decir, otro fichero), igual te interesa añadir una nueva hoja en tu hoja cálculo. Para ello, procede igual que en los pasos anteriores, pero en el paso 2 pulsa en el botón **Añadir una nueva hoja**.

Podrás pasar lista las veces que desees para añadir a la lista a los alumnos que se vayan incorporando a lo largo de la vídeoclase.